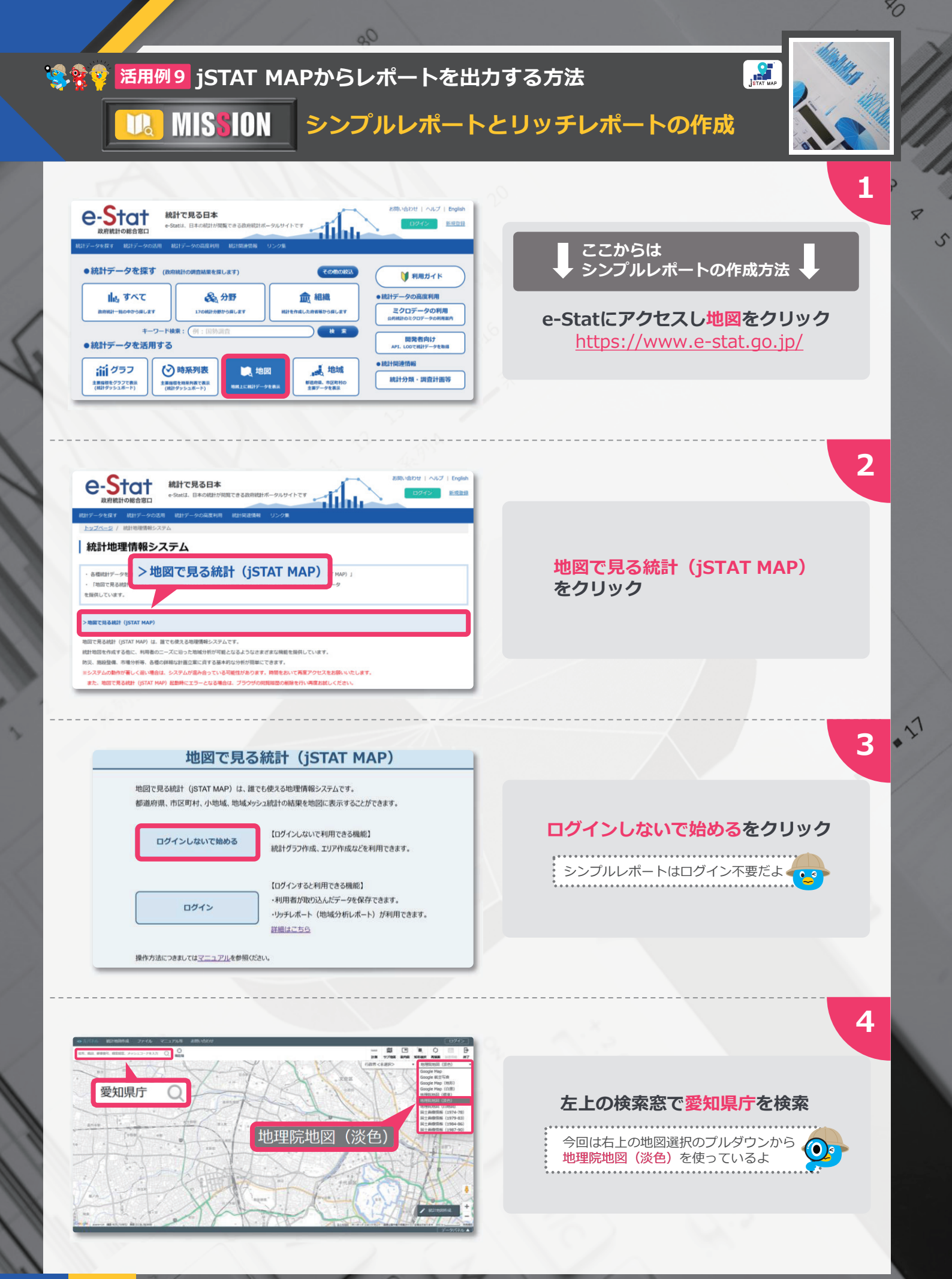

.

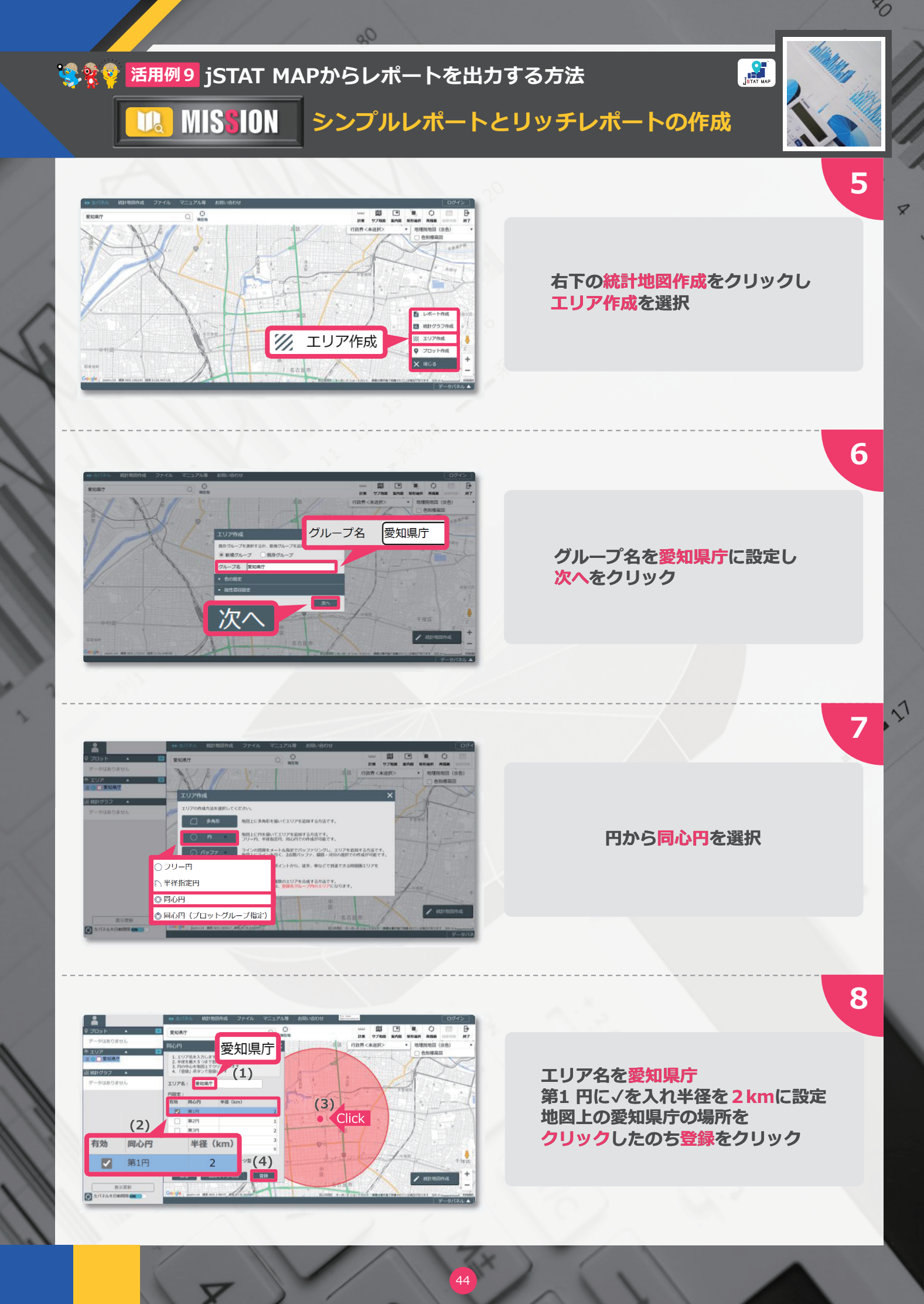

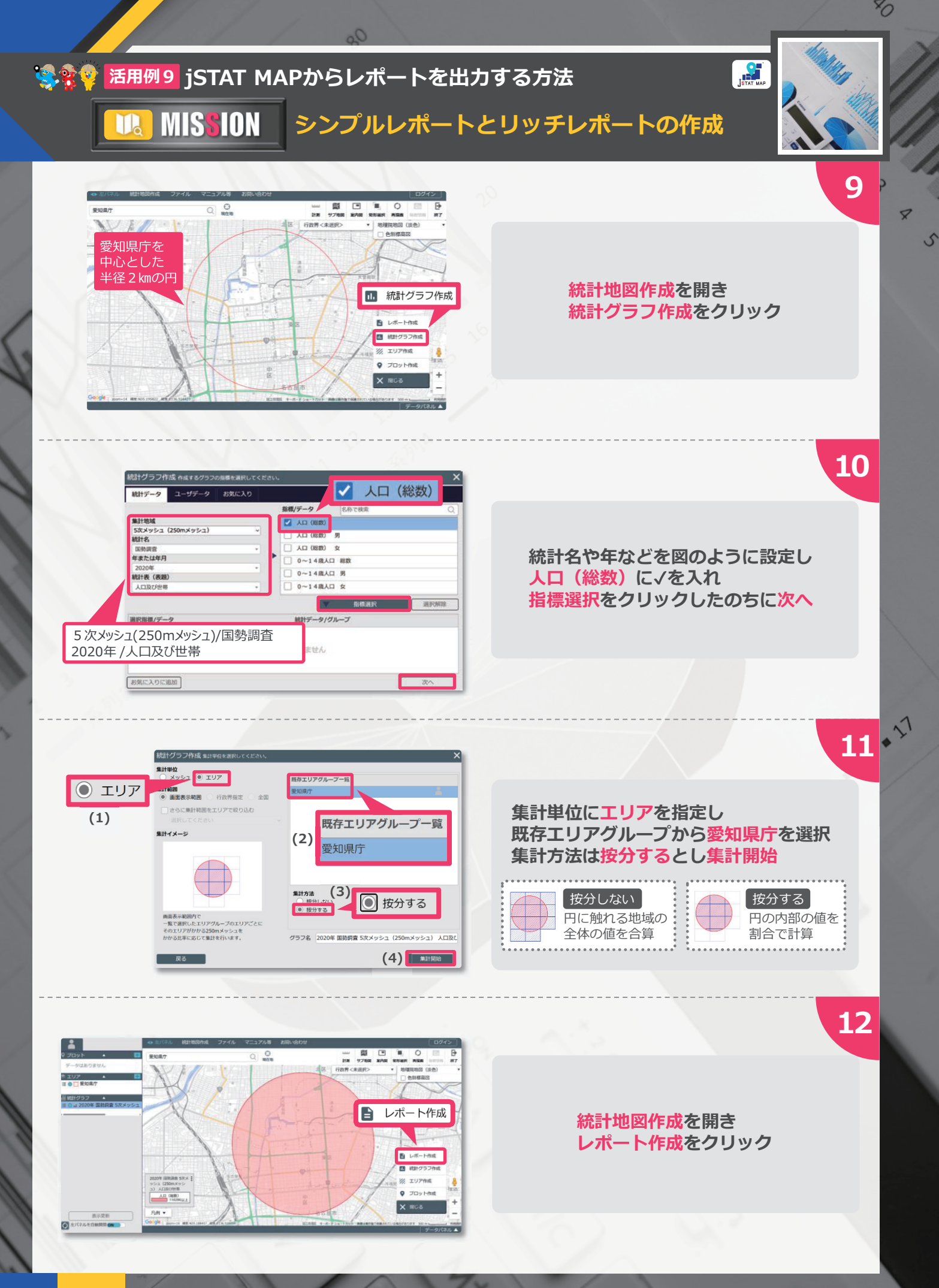

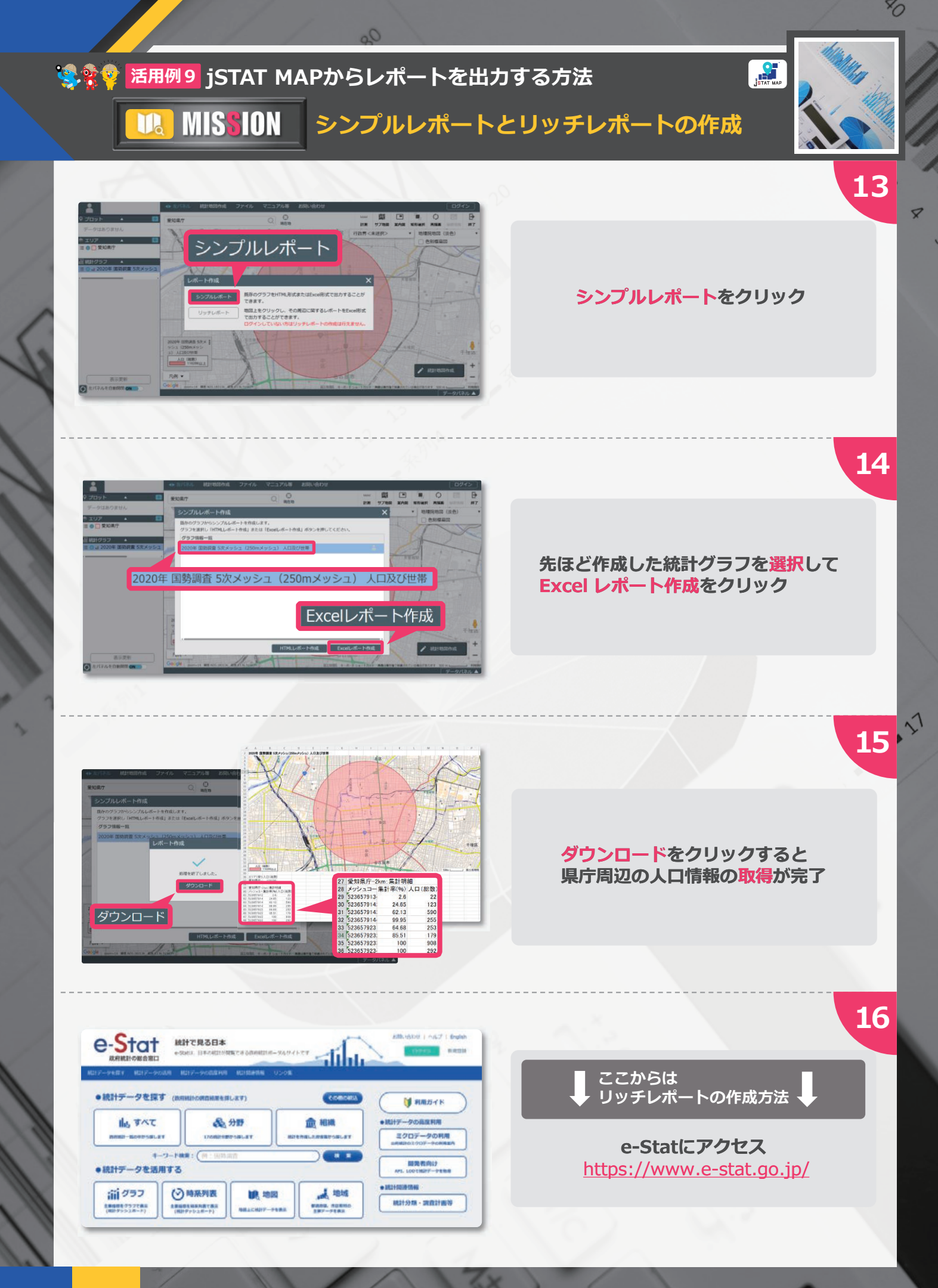

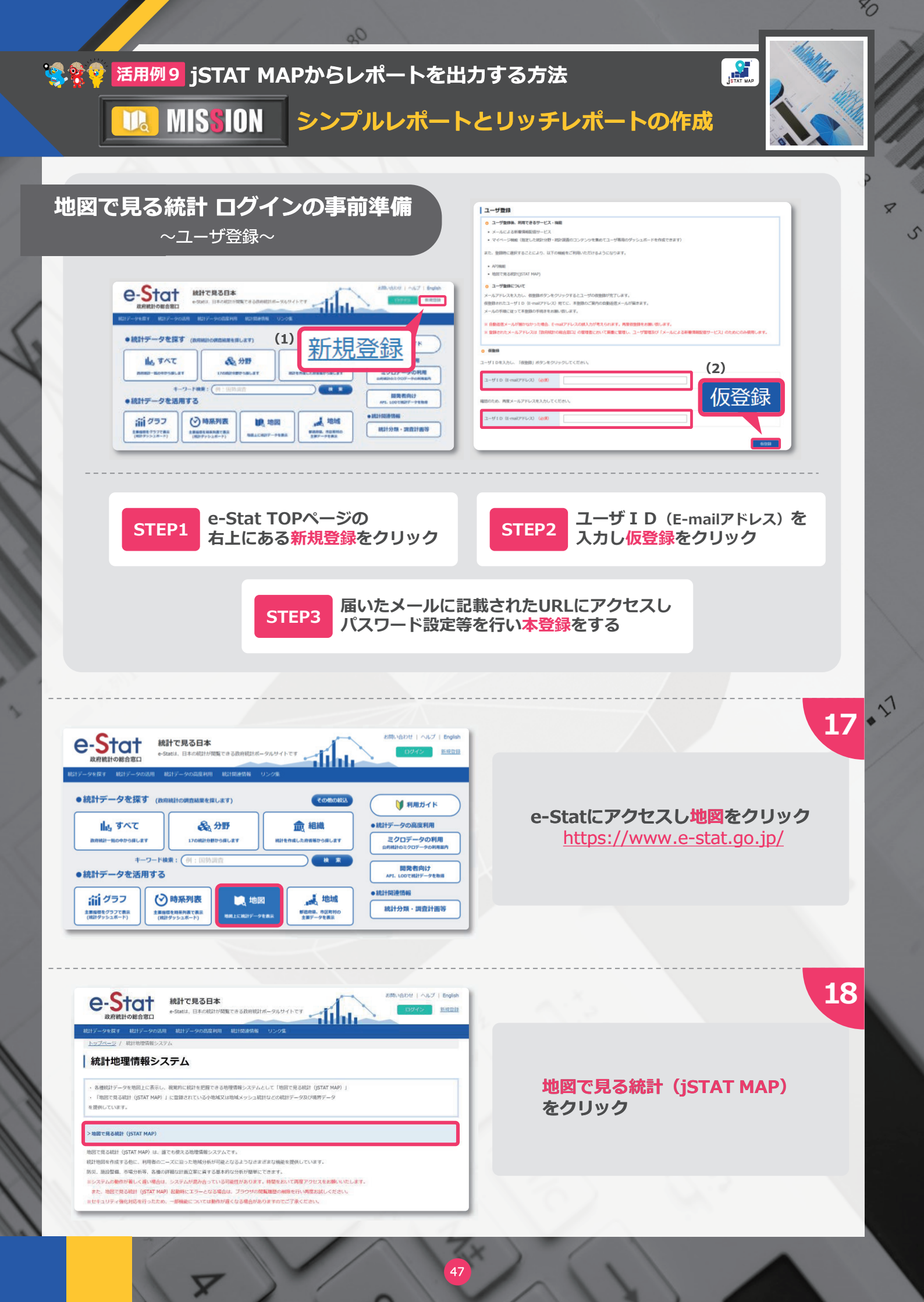

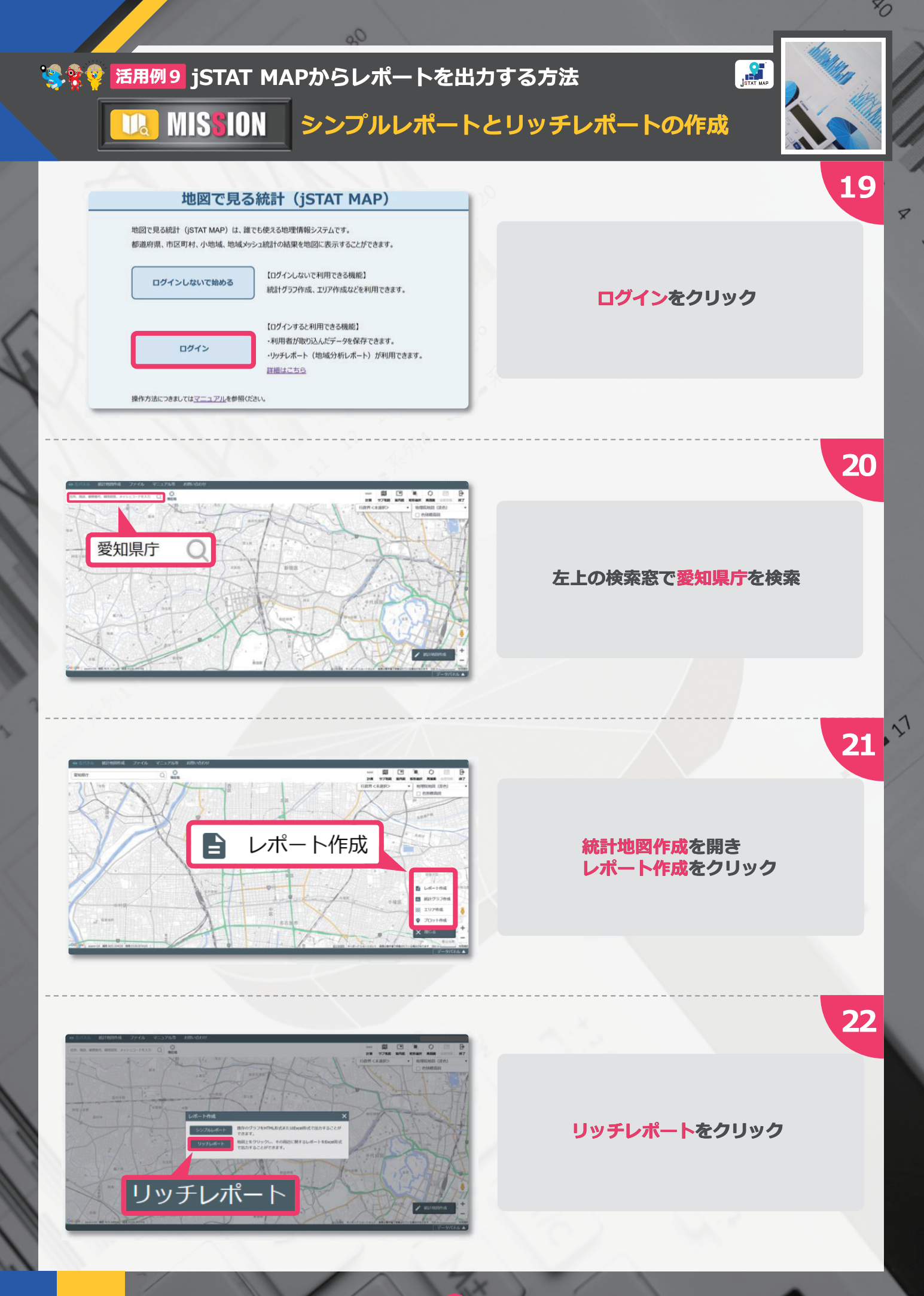

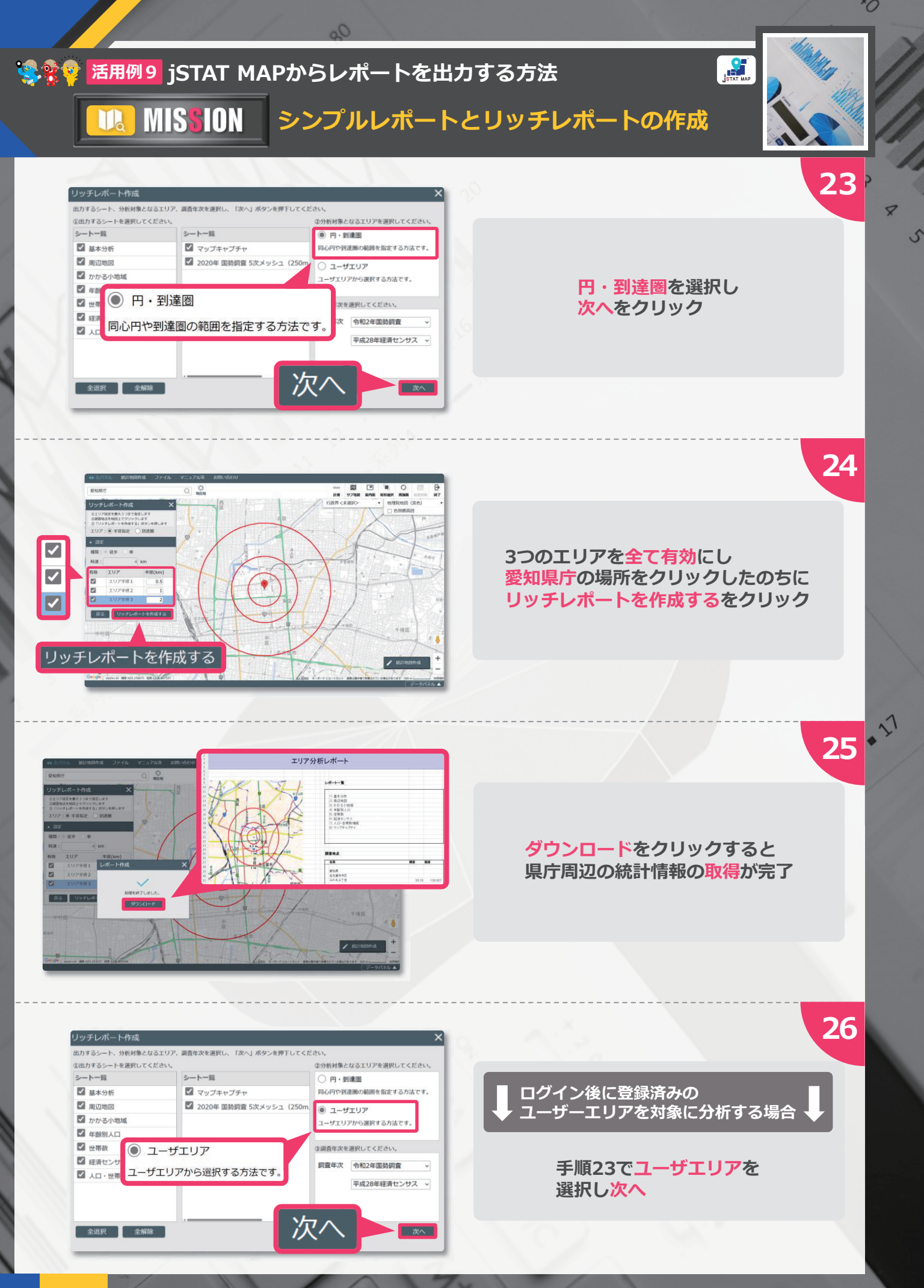

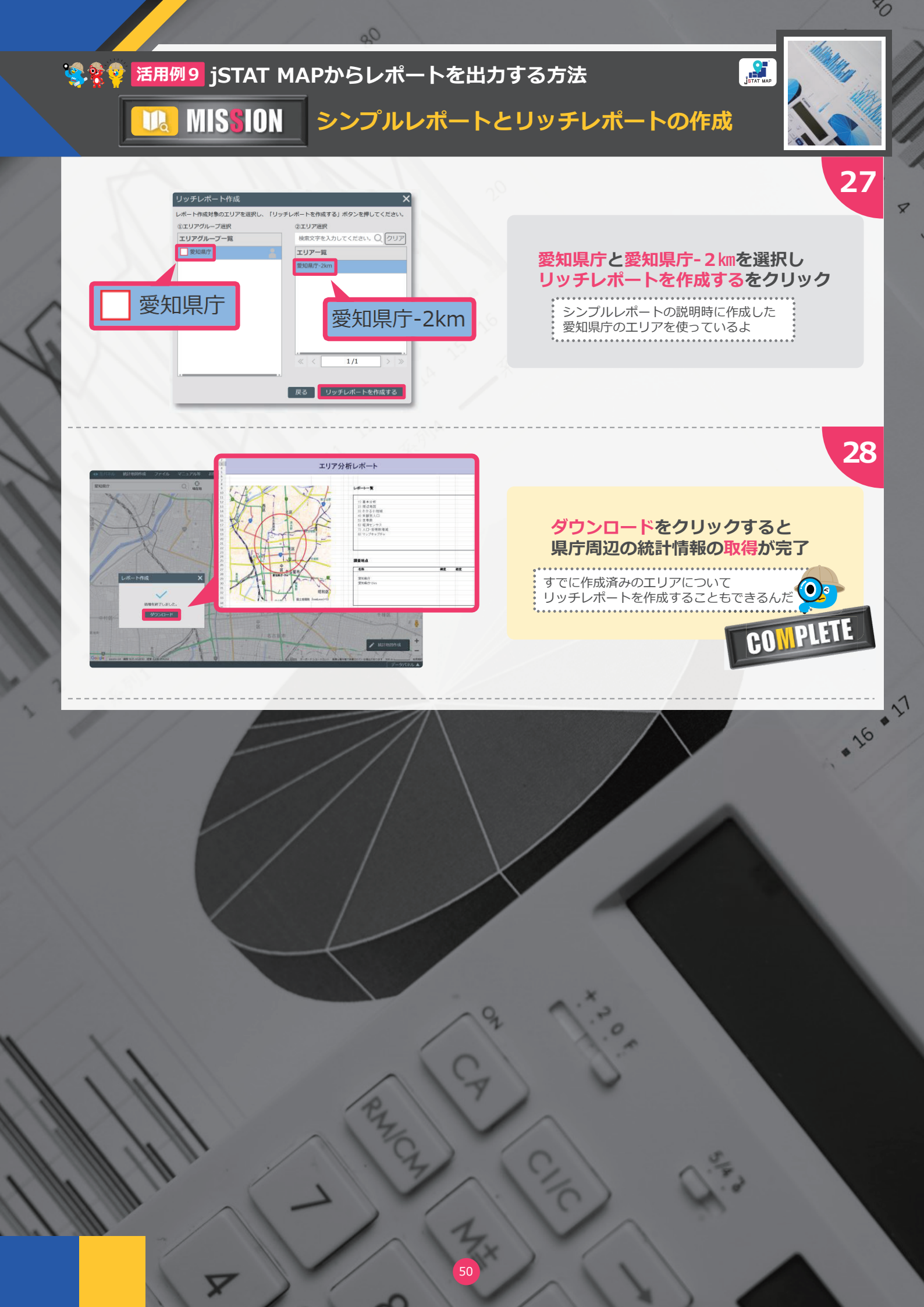